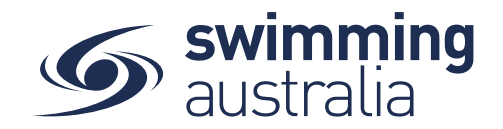

## HOW TO GRADUATE A DEPENDANT IN MY FAMILY GROUP

This help guide is for graduating a dependant into their own unique Swim ID (Email) in Swim Central. Graduated dependant profiles can be managed either, by the family principal or the graduated dependant.

**Login** to Swim Central and **Unlock** your individual profile (by selecting your principal profile within your family group and entering your family PIN). Unlocking your profile as the principal enables you to edit any profile in the family along with your own.

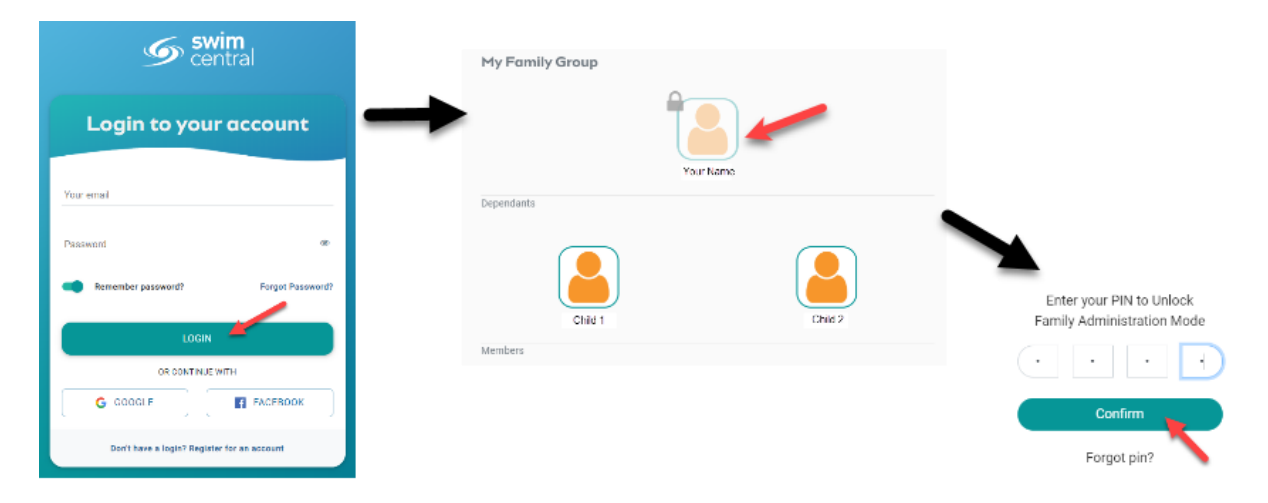

Select Family Setup from your left-hand navigation panel on your dashboard.

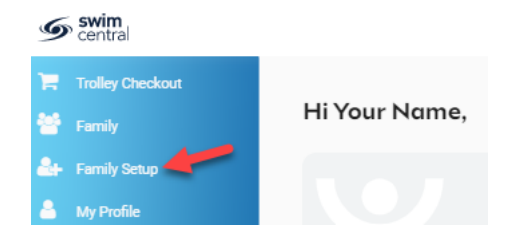

You will be taken to the *Family Home* screen where you will see your existing family setup. Dependants eligible for graduation will have a red **18+** notification next to their profile. Select the **profile being graduated** and you will see icons pop up next to the profile. Select the **Graduation Cap** icon.

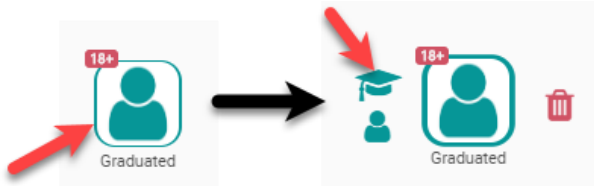

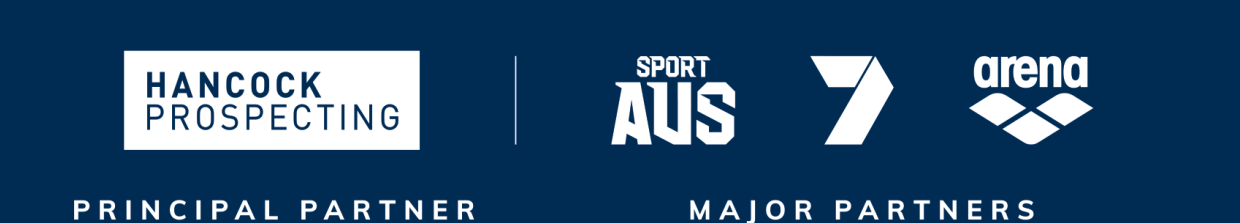

Page 1 of 2

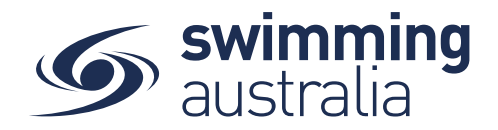

A pop-up window will request that you enter the new Email being assigned to the graduated dependant profile. Enter their unique e-mail address and select **Continue**.

| Dependant Graduation                                                                                                    | ×         |
|----------------------------------------------------------------------------------------------------|-----------|
| Ready to graduate Graduated Dependant to a full, independent<br>account with credentials?                                                                                           |           |
| Graduation means that Graduated will have the option to make<br>purchases, and control their memberships; independently of the<br>family.                                           | ,         |
| Don't worry, Graduated will remain a part of the Your Name fami<br>group and will still be visible to, and may continue to be manage<br>from, the family account.                   | ily<br>ed |
| Before continuing; ensure that Graduated has a <b>unique email</b><br>address to which they have private and secured access.                                                        |           |
| Email Address                                                                                                    |           |
| To complete graduation, it will be necessary to <b>Sign Out</b> and the<br>attempt to <b>Sign In</b> by clicking <b>Forgot Password</b> and entering the<br>email address provided. | en        |
| × Cancel Continue -                                                                                                    |           |

\*\*Please note: To complete the graduation process, you must sign out. The graduated dependant will then need to login using their unique e-mail address and the complete the forgot password process (outlined below), before they can sign in for the first time.

The graduated dependant will still be a member of your family group and you will still have access to their profile unless you remove the link to the family group. To unlink this profile, go to *Family Setup* from your dashboard, select the **Profile** and select **Unlink from Group**.

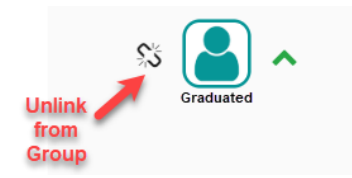

## FORGOT PASSWORD PROCESS

- From the Swim Central login screen select the Forgot Password? Option.
- You will be taken to a screen to **enter your e-mail** that was used to set up your Swim Central account. Select **Send Request**.
- An e-mail will be sent to you from <u>noreply@swimming.org.au</u> with a reset link

\*\*Please check your spam/junk folders if you do not see an e-mail in your inbox within a few minutes.

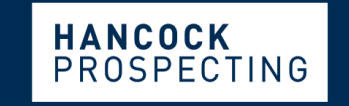

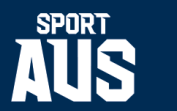

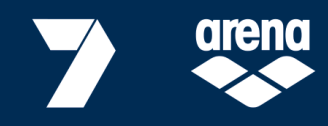

PRINCIPAL PARTNER

MAJOR PARTNERS